คู่มือ การชำระเงินค่าบำรุงการศึกษาและค่าลงทะเบียน ระดับปริญญาตรี สถาบันการอาชีวศึกษาภาคใต้ 3 ผ่าน Krungthai NEXT (ธนาคารกรุงไทย)

1. เปิด Krungthai NEXT บนโทรศัพท์มือถือ

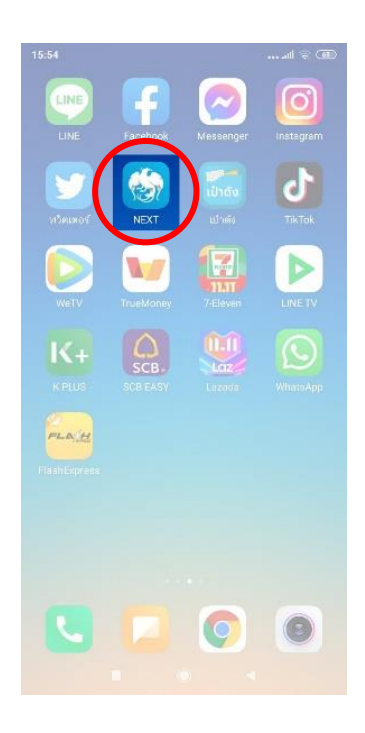

2. เลือก **จ่ายบิล** 

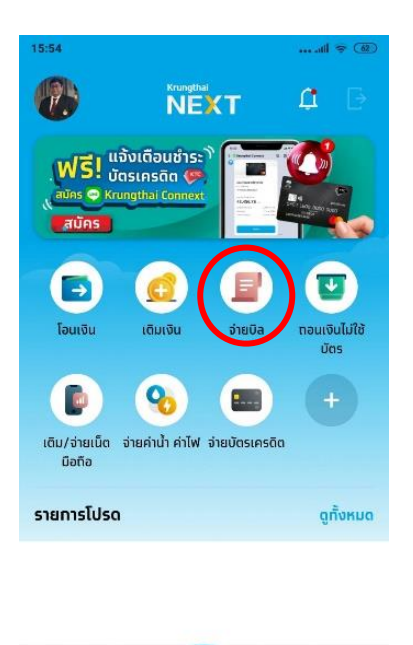

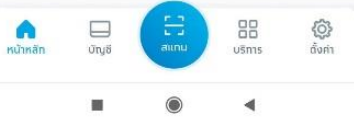

3. พิมพ์รหัส Company Code ของวิทยาลัย และเลือกวิทยาลัยที่กำลังศึกษาอยู่

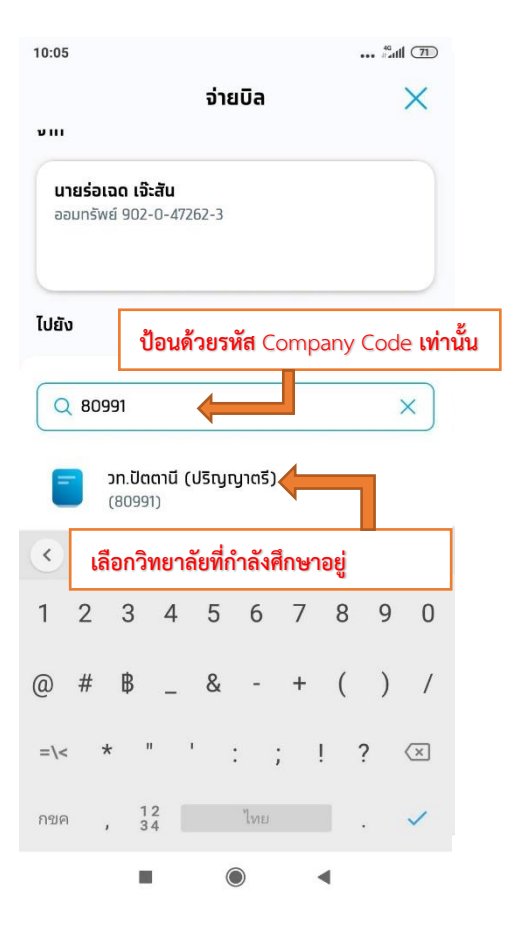

| Company Code สถาบันการอาชีวศึกษาภาคใต้ 3 |                             |         |  |  |
|------------------------------------------|-----------------------------|---------|--|--|
| ลำดับ                                    | ชื่อ                        | Company |  |  |
|                                          |                             | Code    |  |  |
| 1                                        | สถาบันการอาชีวศึกษาภาคใต้ 3 | 80990   |  |  |
| 2                                        | วท.ปัตตานี (ปริญญาตรี)      | 80991   |  |  |
| 3                                        | วอศ.ปัตตานี (ปริญญาตรี)     | 80992   |  |  |
| 4                                        | วก.ปัตตานี (ปริญญาตรี)      | 80993   |  |  |
| 5                                        | วษป.ปัตตานี (ปริญญาตรี)     | 80994   |  |  |
| 6                                        | วท.ยะลา (ปริญญาตรี)         | 80995   |  |  |
| 7                                        | วอศ.ยะลา (ปริญญาตรี)        | 80996   |  |  |
| 8                                        | วท.หาดใหญ่ (ปริญญาตรี)      | 80997   |  |  |
| 9                                        | วอศ.สงขลา (ปริญญาตรี)       | 80998   |  |  |
| 10                                       | วท.สตูล (ปริญญาตรี)         | 80999   |  |  |

 กรอกเลขบัตรประชาชน รหัสนักศึกษา จำนวนเงิน และบันทึกช่วยจำ (\*\*ตรวจสอบความถูกต้อง) ลงในช่องหมายเลข 1, 2, 3 และ 4 ตามลำดับ

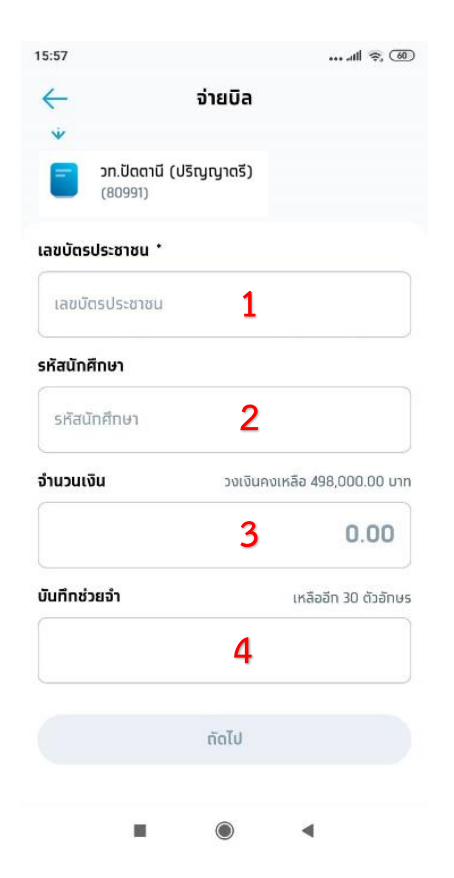

## 5. เลือก **ถัดไป**

| 16:05        |                               | *** #1                | 1 🛜 (57)   |
|--------------|-------------------------------|-----------------------|------------|
| $\leftarrow$ | จ่า                           | ยบิล                  |            |
| =            | วท.ปัดตานี (ปริญญา<br>(80991) | ดรี)                  |            |
| ເລขບັດ       | รประชาชน *                    |                       |            |
| 39           | 01254368                      | 3415                  |            |
| รหัสนัก      | ศึกษา                         |                       |            |
| 644          | 1010705                       |                       |            |
| จำนวนเ       | งิน                           | วงเงินคงเหลือ 498,000 | חרט 0.00   |
|              |                               | 9000                  | .00        |
| บันทึกช่     | ่วยจำ                         | เหลืออีท 8            | ี ตัวอักษร |
| ชำระ         | ทาคเรียนที่ 2/2564            |                       |            |
|              | ពំ                            | ດໄປ                   |            |
|              |                               |                       |            |

| Company Code สถาบันการอาชีวศึกษาภาคใต้ 3 |                             |              |  |
|------------------------------------------|-----------------------------|--------------|--|
| ลำดับ                                    | ชื่อ                        | Company Code |  |
| 1                                        | สถาบันการอาชีวศึกษาภาคใต้ 3 | 80990        |  |
| 2                                        | วท.ปัตตานี (ปริญญาตรี)      | 80991        |  |
| 3                                        | วอศ.ปัตตานี (ปริญญาตรี)     | 80992        |  |
| 4                                        | วก.ปัตตานี (ปริญญาตรี)      | 80993        |  |
| 5                                        | วษป.ปัตตานี (ปริญญาตรี)     | 80994        |  |
| 6                                        | วท.ยะลา (ปริญญาตรี)         | 80995        |  |
| 7                                        | วอศ.ยะลา (ปริญญาตรี)        | 80996        |  |
| 8                                        | วท.หาดใหญ่ (ปริญญาตรี)      | 80997        |  |
| 9                                        | วอศ.สงขลา (ปริญญาตรี)       | 80998        |  |
| 10                                       | วท.สตูล (ปริญญาตรี)         | 80999        |  |